1.登录大赛平台并注册报名:http://5bssj.contest.chaoxing.com/

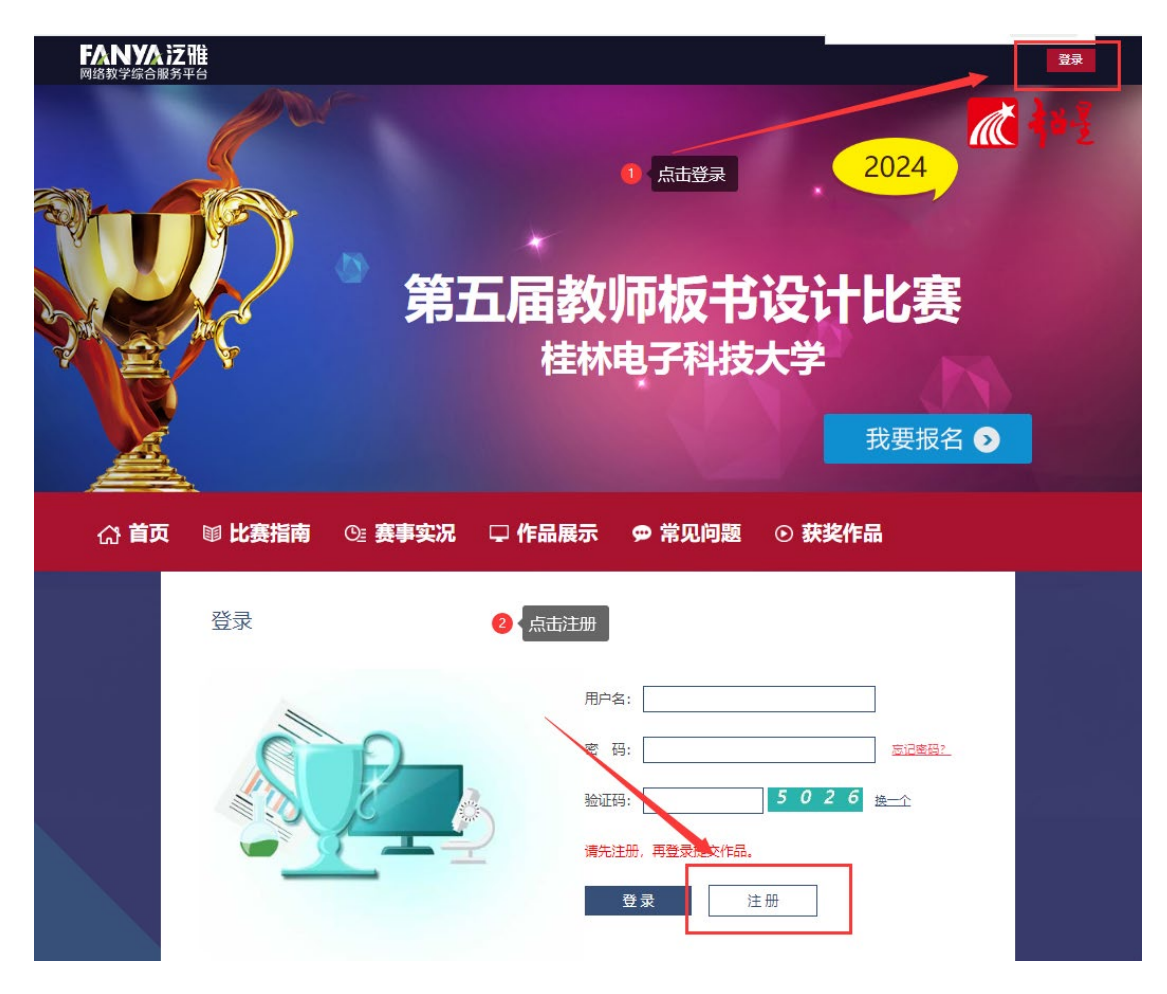

2.注册完后请登录,回到主页点击【我要报名】

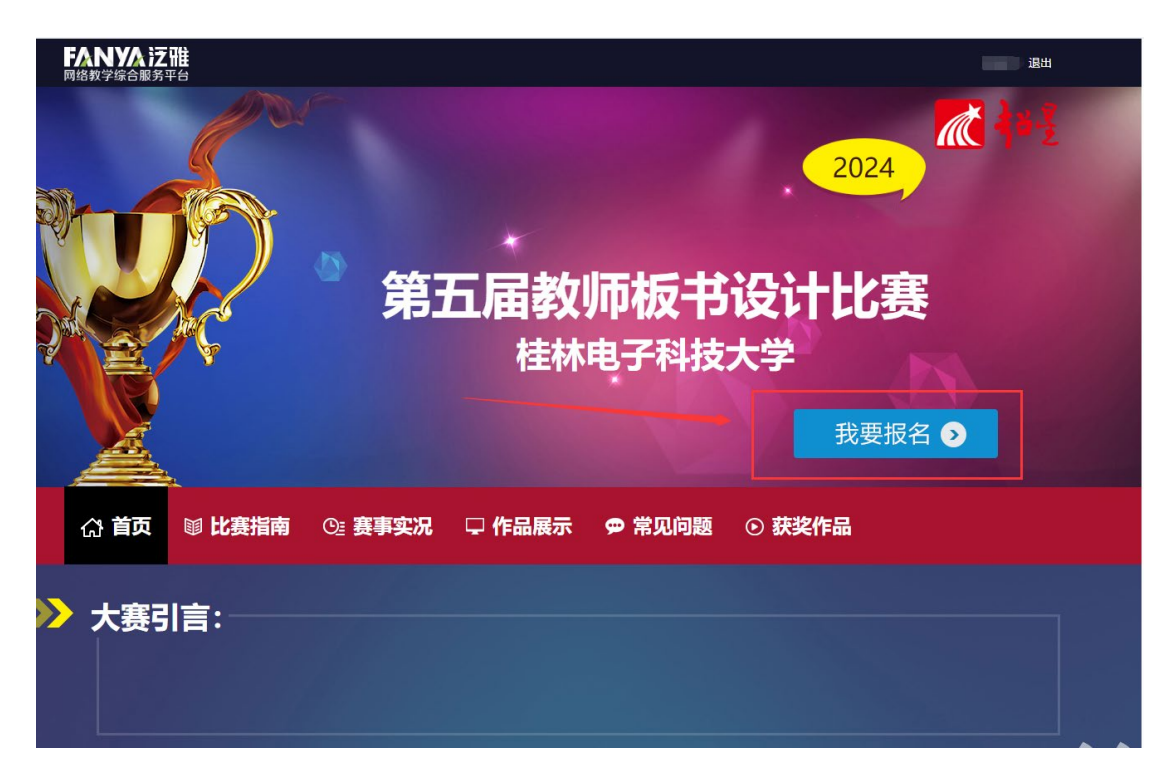

## 3. 报名成功后, 点击【提交作品】

|                     |       |        | 》 第3    | <b>五届教</b><br>桂林 | <b>师板书</b><br>电子科技 | 2024<br>2024<br>设计比赛<br>大学<br>提交作品 <b>②</b> |
|---------------------|-------|--------|---------|------------------|--------------------|---------------------------------------------|
|                     | (公 首页 | ■ 比赛指南 | ⊙≞ 赛事实况 | 🖵 作品展示           | ☞ 常见问题             | ⓒ 获奖作品                                      |
| <b>&gt;&gt;&gt;</b> | 大赛引   | 信:     |         |                  |                    |                                             |

4.按照网页提示填写内容,并上传材料。上传完毕后点击【提交作品】。注意:提交后不能修改材料,若还要修改可先点击【保存作品】暂存,确认不再修改后提交作品。

| 作品提交           |                                                  |  |  |  |  |  |  |
|----------------|--------------------------------------------------|--|--|--|--|--|--|
| 1 简介 🖉         |                                                  |  |  |  |  |  |  |
| 课程名称:          | •                                                |  |  |  |  |  |  |
| 板书设计介绍(限350字): |                                                  |  |  |  |  |  |  |
|                | •                                                |  |  |  |  |  |  |
|                | •                                                |  |  |  |  |  |  |
|                |                                                  |  |  |  |  |  |  |
| 保存简介           |                                                  |  |  |  |  |  |  |
| 2 板书视频 应 🦔     |                                                  |  |  |  |  |  |  |
| 2.1 视频上传       |                                                  |  |  |  |  |  |  |
|                | 送程文件<br>书写时长应在15分钟内,视频文件统一采用mp4榕<br>式,大小在300MB以内 |  |  |  |  |  |  |
|                |                                                  |  |  |  |  |  |  |

5.若要修改上传内容, 先点击【重置】, 重新上传完后点击左边的【保

## 存】,不再修改后记得提交作品。

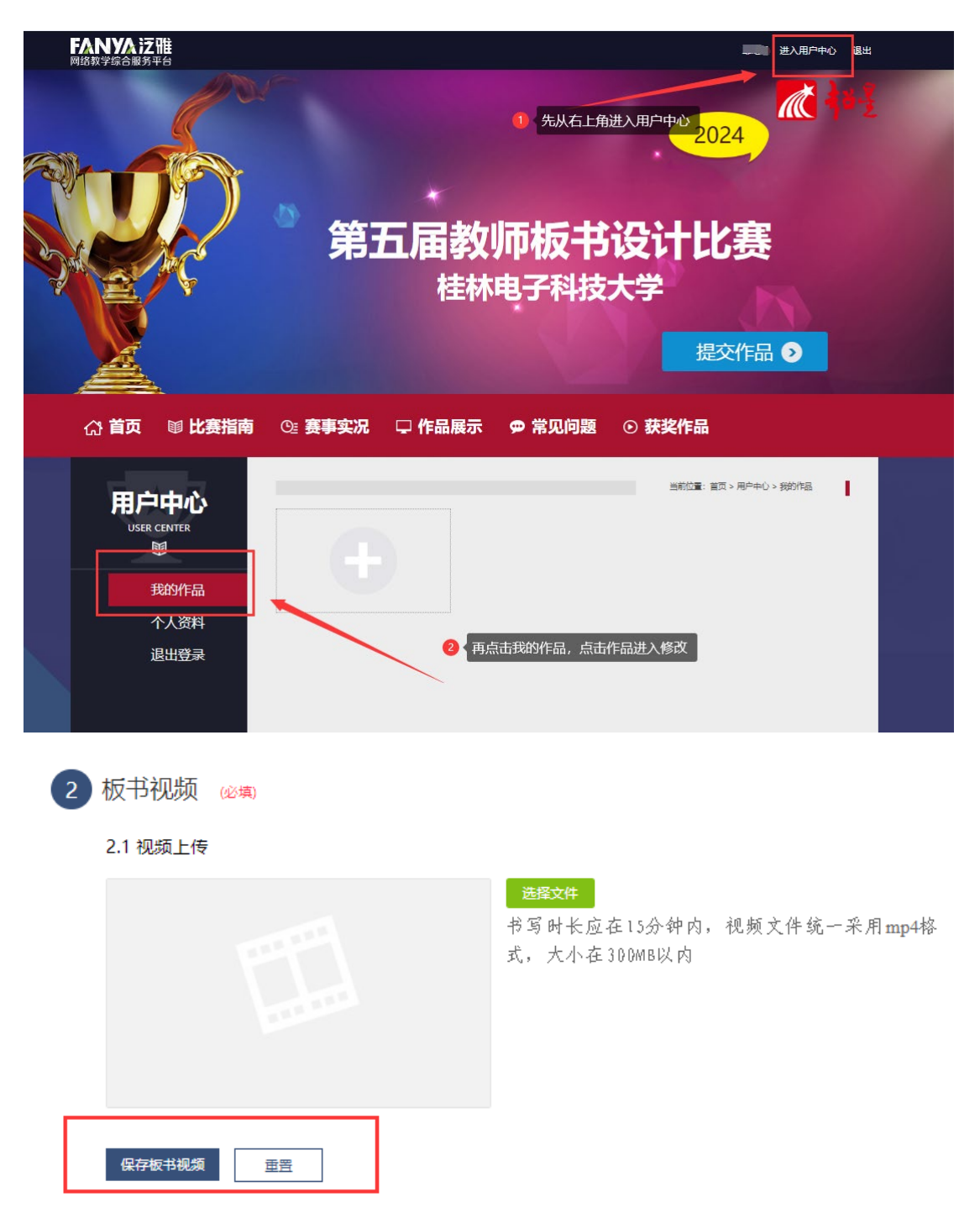